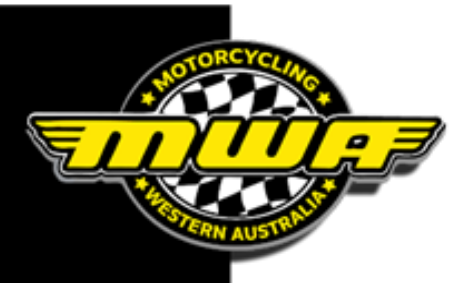

## Instruction on Navigation to pay for PS1

- Click on link to be redirected to RN payment page
- Click either of the REGISTER buttons

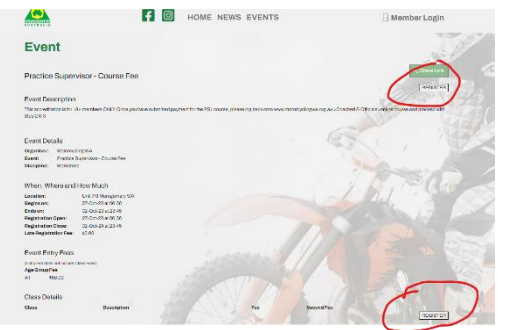

You will be redirected to the Ridernet Login

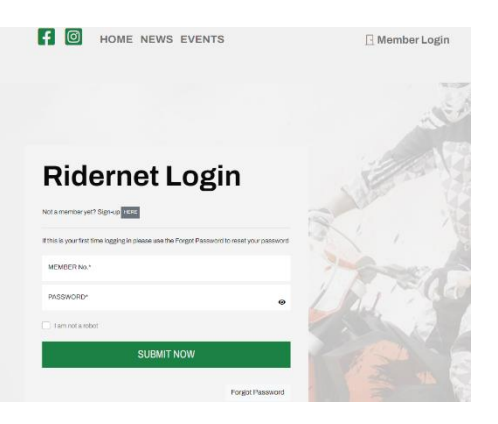

- If you don't have profile, click Not a member yet? Sign-up HERE
- If you have a Ridernet number enter your Member No. and password.
- Once logged in click EVENTS.

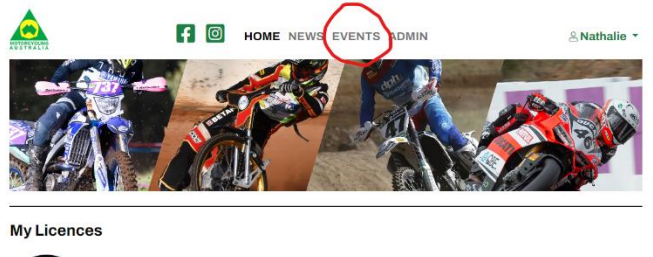

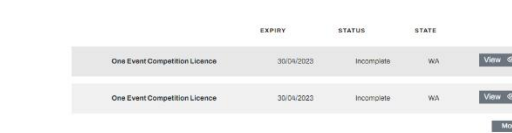

Ride. Race.

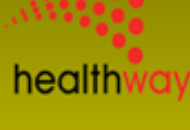

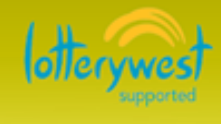

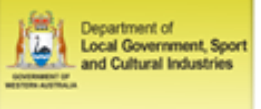

Unit 8/7 Montgomery Way Malaga WA 6090

P: 08 9371 5333

E: mail@motorcyclingwa.org.au W:www.motorcyclingwa.org.au You will be directed to Event page in the search boxes

- From Date: enter 7/10/2024.
- To Date: enter 31/12/2024.
- Find: Practice Supervisor

ø

| Practice Super | visor - Course Fee | WA          |      | Motocross  | 27/10/2023 | 31/10/2023 | Register            |     |
|----------------|--------------------|-------------|------|------------|------------|------------|---------------------|-----|
| Name           |                    | State       | Club | Discipline | Start Date | End Date   |                     |     |
|                |                    |             |      |            |            |            | Reset               | Sea |
| Club:          | All                | Discipline: |      | All        |            | Find       | Practice Supervisor |     |
| Iombale.       | 25/10/2023         | To Date:    |      | 31/12/2024 |            | State:     | All                 |     |

Then click on Register to process to payment page

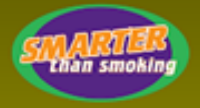

le. Race. E

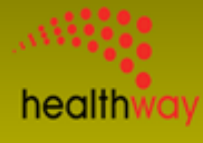

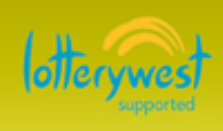

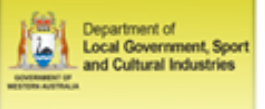

Unit 8/7 Montgomery Way Malaga WA 6090

P: 08 9371 5333

E: mail@motorcyclingwa.org.au W:www.motorcyclingwa.org.au